## **Emitir Histórico**

| Sistema            | SIGAA                      |
|--------------------|----------------------------|
| Módulo             | Técnico                    |
| Usuários           | Gestores Técnico           |
| Perfil             | Gestor Técnico             |
| Última Atualização | <pre>ver('', false);</pre> |
|                    |                            |

Esta funcionalidade permite ao usuário visualizar uma listagem de discentes e, a partir dessa lista, será possível selecionar um discente para realizar o download do seu histórico acadêmico.

Para isso, o usuário deve acessar o SIGAA  $\rightarrow$  Módulos  $\rightarrow$  Técnico  $\rightarrow$  Aluno  $\rightarrow$  Documentos  $\rightarrow$  Emitir Histórico.

Seguindo o caminho acima, a seguinte tela será gerada:

|                                                             | INFORME OS CRITÉRIOS DE BUSCA |  |  |
|-------------------------------------------------------------|-------------------------------|--|--|
| Matrícula:                                                  |                               |  |  |
| CPF:                                                        |                               |  |  |
| 🗹 Nome do Discente:                                         | NOME DO DISCENTE              |  |  |
| Curso: 4 - TÉCNICO DE MÚSICA (GRAVAÇÃO MUSICAL) (T) - NATAL |                               |  |  |
|                                                             | Buscar Cancelar               |  |  |

Ensino Técnico Figura 1: Critérios de Busca

Clique em **Ensino Técnico** para retornar à tela inicial do módulo. Esta função será válida sempre que a opção estiver presente.

Caso desista de realizar a operação, clique em **Cancelar** e confirme a desistência na janela que será gerada posteriormente. Esta função será válida sempre que a opção estiver presente.

Na tela acima, o usuário poderá informar a *Matrícula*, o *CPF* e o *Nome do Discente*, exemplificamos utilizando o *Nome do Discente*: <u>NOME DO DISCENTE</u>. Após isso, o usuário deve clicar em **Buscar** para dar continuidade à operação, a seguinte tela será visualizada:

|                                 |                     | INFORME OS CRITÉRIOS DE BUSCA                          |  |            |  |
|---------------------------------|---------------------|--------------------------------------------------------|--|------------|--|
|                                 | 📃 Matrícula:        |                                                        |  |            |  |
|                                 | CPF:                |                                                        |  |            |  |
|                                 | 🗹 Nome do Discente: | NOME DO DISCENTE                                       |  |            |  |
|                                 | Curso               | : 4 - TÉCNICO DE MÚSICA (GRAVAÇÃO MUSICAL) (T) - NATAL |  |            |  |
|                                 |                     | Buscar Cancelar                                        |  |            |  |
|                                 |                     |                                                        |  |            |  |
| 🚱: Selecionar Discente          |                     |                                                        |  |            |  |
| SELECIONE ABAIXO O DISCENTE (1) |                     |                                                        |  |            |  |
| Matrícula Alu                   | no                  |                                                        |  | Status     |  |
| 2009000001 NO                   | ME DO DISCENTE      |                                                        |  | FORMANDO 🌍 |  |
|                                 |                     | 1 discepte(s) encontrado(s)                            |  |            |  |

Figura 2: Selecione os Discentes

Clique no ícone <a>
<br/>para selecionar o discente desejado, a seguinte tela será visualizada:</a>

| Você selecionou abrir:                             |
|----------------------------------------------------|
| historico_200900001.pdf Tipo: arquivo PDF (18,0KB) |
| Site: http://sigaa.ufrn.br                         |
| O que o Firefox deve fazer?                        |
| Abrir com o: pdf_auto_file (aplicativo padrão)     |
| O Download                                         |
| Memorizar a decisão para este tipo de arquivo      |
|                                                    |
| OK Cancelar                                        |

Figura 3: Download de Arquivo

Clique em **OK** para abrir ou realizar o download do arquivo. **Bom Trabalho!** 

## **Manuais Relacionados**

- Emitir Atestado de Matrícula
- Analisar Solicitações De Matrícula

<< Voltar - Manuais do SIGAA